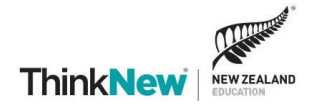

# **Lead Management System Instruction Manual**

# Why are we doing this?

We have been striving to improve the event experience for all our stakeholders, including institutions, agents and students. Those of you that have been working with us over the past three years will have seen several enhancements, including a new event registration system, a meeting diary system and now lead management.

Each of these enhancements allows us to work smarter in the events arena. To date, capturing leads at fairs has involved either form-filling, or writing whilst trying to ensure that you have captured the details correctly, so you can reconnect with your student leads after the fair. Students who may visit 20 institutions at any event to date have had to fill in forms, spell their names over-and-over and try to make their handwriting readable. In a nutshell, it's hard work for all involved.

#### What does the lead management system do?

The lead management system is integrated into our existing events system and will allow you to scan a visiting student's QR code that they receive upon registration. The QR code is unique to each student and contains essential information, including their name and email address. When you scan the students, you also have the opportunity to ask them a set of questions that you have created yourself.

#### Some key features include being able to:

- Capture student leads by scanning their QR code with your mobile device.
- Collect answers for customised profile questions.
- Set up emails to be sent to students as soon as they leave your meeting.
- View a list of students that you have engaged with at any time.
- Download the captured lead information easily for future use.
- Share the captured data easily with your admissions team or agent, as required.

#### Video Tutorials:

We have created two video tutorials showing how to set up your lead management and how to scan students.

- Video one: <u>Desktop: Setting up your Exhibition Portal</u>
- Video two: Mobile Device: Setting up your Lead Management App

#### What do I need to do to set this up before I travel?

- **1.** Log into the Malaysia Event Exhibitor Portal.
  - Malaysia Fair Exhibitor Portal
- **2.** Follow the step-by-step instructions to set up your lead management preferences (these instructions can also be seen in the Exhibitor Portal section of this document).

#### How long will it take to set up?

Setting up is very simple and should take no more than half an hour of your time. Please ensure you have your questions set up before the event to avoid any confusion and delays at the fair. Time well spent pre-event, rather than hours of data transfer post-event.

#### What equipment do I need?

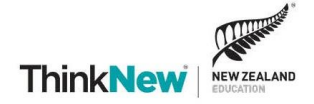

You can set up the exhibition portal on your desktop. Scanning the leads at the event can only be done through your smart phone or tablet.

Operating systems:

- Android Operating System 5.0 and up
- Apple iOS 9.0 or later

# **Exhibitor Portal**

Here is a quick overview of the Exhibitor Portal. You will also find all this information within the portal itself.

• Malaysia Fair Exhibitor Portal

# 1. Landing Page

| MAL                             |                                                                                                    |
|---------------------------------|----------------------------------------------------------------------------------------------------|
| EDU                             | CATION PAIR                                                                                                    |
| and the state of the state      |                                                                                                    |
|                                 |                                                                                                    |
| DETA                            |                                                                                                    |
| 4 AU                            | GUST 2018 ThinkNew mar                                                                                           |
| Malaysia Fa                     | ir Exhibitor Portal                                                                                              |
| Welcome to Edu                  | cation New Zealand's Exhibitor Portal for the Malaysia Fair.                                                     |
| We have pre-boo<br>preferences. | oked your "Exhibition Stand" for you and, in a few simple steps, you will be able to set up your lead management |
| First thing's first,            | please sign in with your ENZ Events login. If you have forgotten your login you can reset your password here.    |
| Existing Boo                    | liking                                                                                                    |
| Email<br>Address                |                                                                                                    |
| Password                        |                                                                                                    |
|                                 | The Password field is required.                                                                                  |
|                                 | Sign in                                                                                                    |
|                                 |                                                                                                    |

# 2. Introduction Page

|                | Introduction                              | Leads+                                                                                                    | Sign off    |
|----------------|-------------------------------------------|----------------------------------------------------------------------------------------------------|-------------|
| Intr           | oduction                                  |                                                                                                    |             |
| Usin<br>sean   | g this portal you<br>Nessly connect w     | will be able to manage your lead management preferences. A few moments spent settting this up will en<br>ith your student leads after the fair. | able you to |
| You'l<br>print | l find all the insti<br>and refer to at a | uctions on the 'Leads' tab of this portal. We have also created a handy document, here, that you can do<br>ny time.                             | wnload,     |
| Shou           | ld you have any                           | questions please don't hesitate to email the events team on events@enz.govt.nz                                                                  |             |

3. Leads Tab – for setup of questions and auto email, also for finding current leads.

|      | Introduction      | Leads <del>-</del> |             | Sign off                                                                                  |
|------|-------------------|--------------------|-------------|-------------------------------------------------------------------------------------------|
| Intr | oduction          | Setup<br>Current I | Leads       |                                                                                           |
| Usin | g this portal you | will be able       | to manage   | your lead management preferences. A few moments spent settting this up will enable you to |
| sean | nlessly connect w | ith your stu       | ident leads | after the fair.                                                                           |

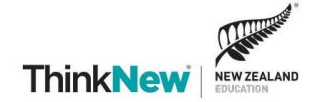

# 4. Setting Up Lead Management

These are prompter questions for you to ask your student visitors. You ask the questions and you write the notes. It's not designed for you to hand over your phone for them to fill in a form. More detailed instructions can be found on the setup page of the portal.

You are welcome to add/remove any questions at your discretion. You can add a 'free comment' box to enable you to write any important meeting notes about the student you have just talked to. We already ask the students for their full names and email addresses, so you do not need to ask them for this information. They will be exported alongside the answers to your questions.

| How to G                                         | iuide                            | Leads≁                                                               |                                                                                    | Sign off               |
|--------------------------------------------------|----------------------------------|----------------------------------------------------------------------|------------------------------------------------------------------------------------|------------------------|
| student Lea                                      | ad Set                           | : Up                                                                 |                                                                                    |                        |
| ead Manageme<br>etails and infor                 | ent Set<br>matior                | ap allows you to create yo<br>from your student visitor              | ur own questions (custom questions) that can be answered wh<br>5.                  | ien collecting contact |
| Questions                                        | Auto                             | Thank You Email                                                      |                                                                                    |                        |
| Click on the A<br>Type drop do                   | Add Ne                           | w Question button to crea<br>select what style of respor             | te custom questions. Use the Response<br>ise is best for the question being asked. | Add New Question       |
| These can be<br>box if the que<br>wish to displa | e text, n<br>estion r<br>ay this | umbers, yes/no, ratings ar<br>nust be completed. Select<br>question. | id many more. Check the Mandatory<br>the Hide check box when you no longer         |                        |
| 1. Current                                       | Grade                            |                                                                      | Single Textbox                                                                     | Ø 1                    |

# 5. Setting Up Auto Email

You can set up an auto email to go out to students you have met and scanned. You can tailor the wording of this email, sample below. You can also add a PDF brochure as an attachment.

| Questions                                            | Auto Thank You Ema                                                                                        |                                                                                                    |
|------------------------------------------------------|----------------------------------------------------------------------------------------------------|----------------------------------------------------------------------------------------------------|
| Auto Than                                            | ık You Email Setup                                                                                        |                                                                                                    |
| A thank yo<br>collected.<br>contacts t<br>Please en: | ou email can be configu<br>This email can include :<br>that have been scanned<br>sure you have generic, r | red to be automatically sent to all contacts that are scanned and had their information<br>an attachment such as an e-prospectus or useful information that is applicable to all student<br>(the attachement size must not exceed 5000KB).<br>ather than event-specific, wording in your email. |
| Follow the                                           | e steps below to set up.                                                                                  |                                                                                                    |
| From Nan                                             | ne *                                                                                                    | Rachel Brandon (TEST INSTITUTION)                                                                                                    |
| From Add                                             | iress *                                                                                                   | rachel.brandon@enz.govt.nz                                                                                                    |
| Cc                                                   |                                                                                                    | rachel.brandon@enz.govt.nz                                                                                                    |
| Bcc                                                  |                                                                                                    |                                                                                                    |
| Subject *                                            |                                                                                                    | Thank you for Visiting INSTITUTION NAME                                                                                                    |
| Attachme                                             | ent                                                                                                    | Test Document.pdf                                                                                                    |
| Body *                                               |                                                                                                    | Kia ora «FirstName»                                                                                                    |
|                                                      |                                                                                                    | Many thanks for visiting the INSTITUTION NAME booth at the New Zealand Fair today.<br>One of our team will be in touch to follow up on your inquiry.                                                                                                    |
|                                                      |                                                                                                    | In the meantime, please find attached a copy of our current prospectus.                                                                                                    |
|                                                      |                                                                                                    | We look forward to welcoming you to New Zealand.                                                                                                    |
|                                                      |                                                                                                    |                                                                                                    |
|                                                      |                                                                                                    | Ciear Save                                                                                                    |

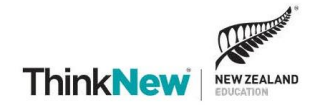

# 6. Find Current Leads

To view your leads please visit the 'Current Leads' page.

|          | Introduction                               | Leads <del>-</del>                 |                         | Sign off                                                                                                    |
|----------|--------------------------------------------|------------------------------------|-------------------------|----------------------------------------------------------------------------------------------------|
| Ir       | troduction                                 | Setup<br>Current Le                | ads                     |                                                                                                    |
| U:<br>se | sing this portal you<br>amlessly connect v | will be able to<br>vith your stude | o manage<br>ent leads a | your lead management preferences. A few moments spent settting this up will enable you to<br>after the fair. |

Once you can see your list of leads, you will also see the 'Export' button at the bottom of the page.

| Introdu                                         | ction Leads <del>-</del>                                                   |                                                                                       |                                     | Sign off                   |
|-------------------------------------------------|----------------------------------------------------------------------------|---------------------------------------------------------------------------------------|-------------------------------------|----------------------------|
| Current Le<br>Below is a list<br>further inform | eads<br>of the leads that have been sca<br>nation including the answers to | nned with the date and time the lead was<br>your custom questions. An excel export ca | actually captured. Click on the nam | e to view<br>kport button. |
| Search Conta                                    | act Details Add Filter                                                     |                                                                                       |                                     | Total Leads 1              |
|                                                 | Contact                                                                    | Date Scanned                                                                          | Stand                               |                            |
| Export                                          | <u>K TESTING G TESTING</u><br>Map                                          | Wed May 9, 2018 4:02 pm                                                               | ENZ TEST RACHEL                     | Ê                          |

# 7. Export Leads

Click on '*Export*' and this will auto-download an Excel spreadsheet with the contact information (full name and email) and any data that you collected for each lead.

# **Using 'The Event App'**

#### How do I scan student QR codes?

You can do this at the touch of a button from your smart phone or tablet. The scanning system uses your device's camera.

- Download the application 'The Event App' to the mobile device that you will use at the fair (compatible with both Android and iOS systems) Event APP – Google Play Event App – Apple Store
- Once downloaded, open the app and enter the event code below. Event Code: 2018malaysia

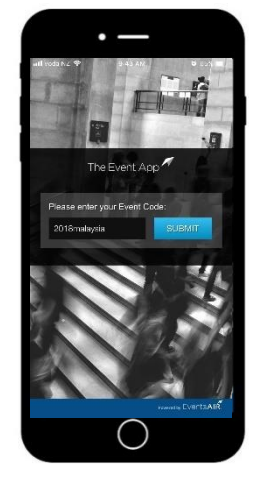

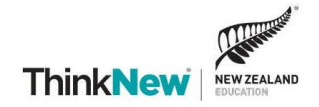

 Next, you'll be asked to log in using your existing Events email and password (this is used throughout all the event platforms including registration, meeting diary and lead management).

|                | •                 |              |
|----------------|-------------------|--------------|
| atti Voda NZ 😵 | 9:38 AM           | 0715         |
| Please enter y | our email address | and password |
| Rachel.brando  | n@enz.govt.nz     |              |
| •••••          |                   |              |
|                | SIGN IN           |              |
| F              | IESET PASSWORE    | )            |
|                | BACK              |              |
|                |                   |              |
|                |                   |              |
|                |                   |              |
|                |                   |              |
|                |                   |              |
|                | $\cap$            |              |

**4.** You are now set up and ready to go! Have a go at scanning the QR code using the 'Scan Leads' button. Practice makes perfect!

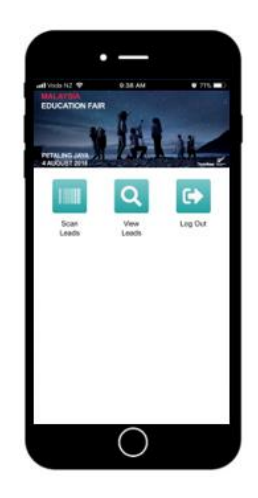

5. Test your scanning ability. Scan the below QR Code and then look at your lead under 'View Leads' to ensure they have been captured. This is the part where your questions/open textbox for notes you have set pops up.

Malaysia Test Code

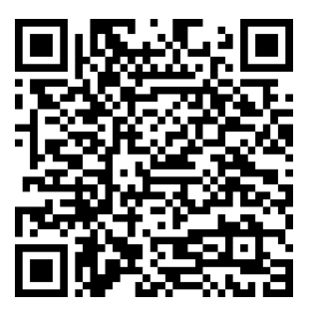

Questions

If you have any questions, please don't hesitate to ask - events@enz.govt.nz